## How to Display the Info Comment on the Find Invoice Screen

- Step 1) In System Five Press Navigator
- Step 2) Enter Setup Wizard
- Step 3) Invoice Setup
- Step 4) Invoice Options 2
- Step 5) Select (22) Display Invoice comment when searching?

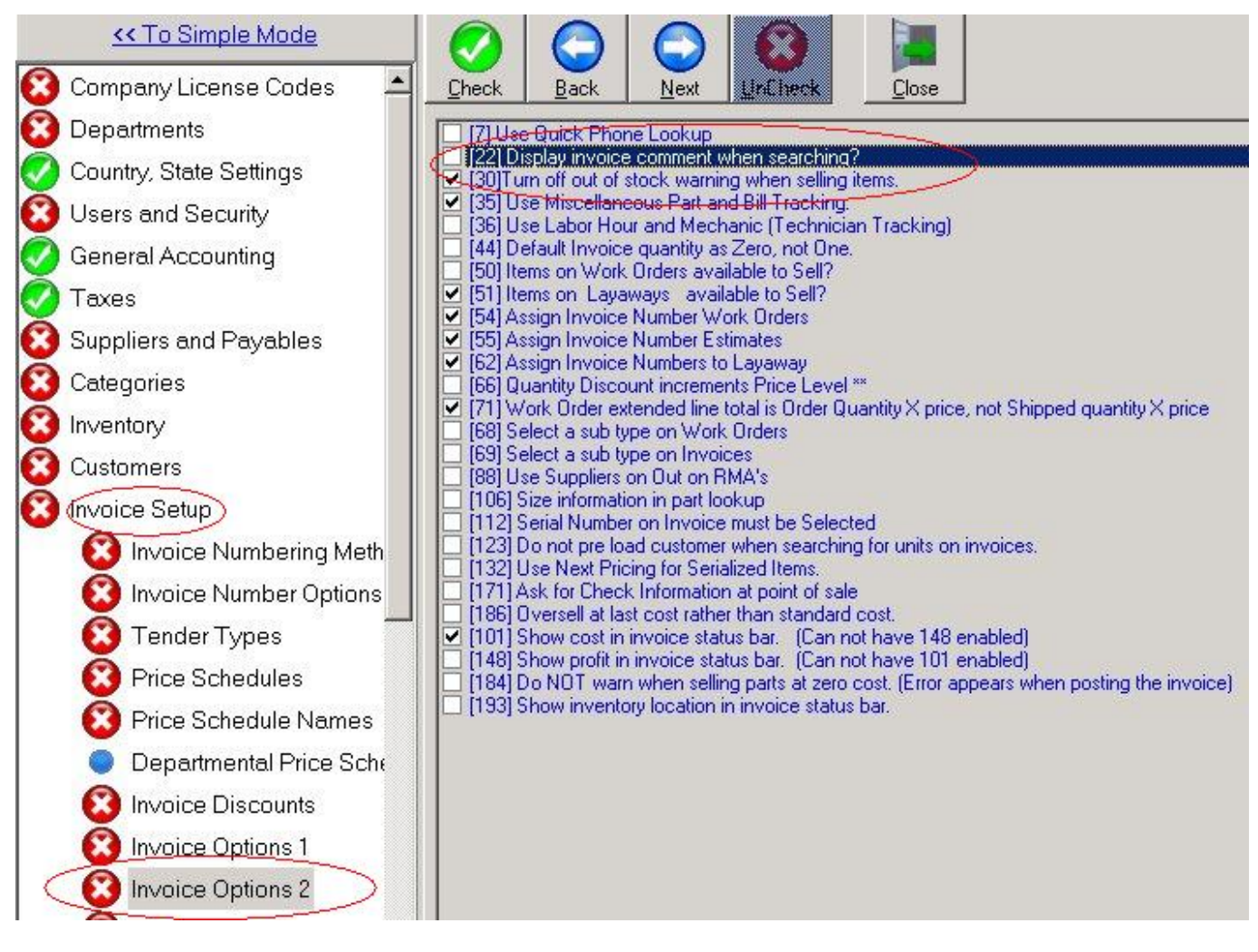

Step 6) Select Customers from top Menu

Step 7) Right Click on invoice and select Customize

Last update: 2008/06/17 displaying\_the\_info\_comment\_on\_the\_find\_invoice\_screen https://wiki.windwardsoftware.com/doku.php?id=displaying\_the\_info\_comment\_on\_the\_find\_invoice\_screen 17:59 (16 years ago)

| FURNITURE STORE DEMO         Departments       Utilities         Window       Help         Image: Store in North Store in North Store in North Store in North Store in North Store in North Store in North Store in New Sale [Ctri-F2] Customers in Quick Salespinet in New Sale [Ctri-F2] Customers in Quick Salespinet in North Store in New Sale [Ctri-F2] Customers in Quick Salespinet in New Sale [Ctri-F2] Customers in Quick Salespinet in New Sale [Ctri-F2] Customers in Quick Salespinet in New Sale [Ctri-F2] Customers in Quick Salespinet in New Sale [Ctri-F2] Customers in Quick Salespinet in New Sale [Ctri-F2] Customers in Quick Salespinet in New Sale [Ctri-F2] Customers in Clear Print         Image: Image: I                                                                                                    |          |
|----------------------------------------------------------------------------------------------------|----------|
| Departments       Utilities       Window       Help         tor       North Store       Quit       Help       New Sale       [Ctrl-F2]       Customers       Quick Salesp         Find Customer       Image: Salespectration of the sale       Image: Salespectration of the sale       Image: Salespectration of the sale       Image: Salespectration of the sale       Image: Salespectration of the sale         Image: Salespectration of the sale       Image: Salespectration of the sale       Image: Salespectration of the sale       Image: Salespectration of the sale         Image: Salespectration of the sale       Image: Salespectration of the sale       Image: Salespectration of the sale       Image: Salespectration of the sale         Image: Salespectration of the sale       Image: Salespectration of the sale       Image: Salespectration of the sale       Image: Salespectration of the sale         Image: Salespectration of the sale       Image: Salespectration of the sale       Image: Salespectration of the sale       Image: Salespectration of the sale         Image: Salespectration of the sale       Image: Salespectration of the sale       Image: Salespectration of the sale       Image: Salespectration of the sale         Image: Salespectration of the sale       Image: Salespectration of the sale       Image: Salespectration of the sale       Image: Salespectration of the sale         Image: Salespectration of the sale       Image: Salespectration of the sa                                                                                                    |          |
| Image: State Provential State       Image: State Provential State       Image: State Provential State         City       Contact First       Last         Account Number       State/Prov       Image: State         City       Country       Image: State         City       Salesperson       Image: State         Customers       Found       Image: State         City       Salesperson       Image: State         Customers       Found       Image: State         Customers       Found       Image: State         Customers       Salesperson       Image: State         Customers       Found       Image: State         Customers       Found       Image: State         Customers       Found       Image: State         Customers       Found       Image: State         Customers       Found       Image: State         Customers       Found       Image: State         Delete       Image: State       Image: State         Delete       Image: State       Image: State         Delete       Image: State       Image: State         Delete       Image: State       Image: State         Delete       Image: State       Image: State                                                                                                    |          |
| Find Customer         Image: Delete Clear Print         Image: Delete Clear Print         Name       Contact First         Phone (last 4 digits)       Last         Account Number       State/Prov         City       Country         Address       Salesperson         City       Customers Found:       It live Search         Cey       Name       City         Delete Line [CTRL]-[DELETE]       Delete Line [CTRL]-[DELETE]         Find       Export to         XML Export       Image: Delete Clear Print                                                                                                    | erson    |
| Image: Contact Provement   Image: Contact Provement   Phone (last 4 digits)   Account Number   City   Address   Zip/Postal   Customers Found:   Image: Contact   Salesperson   City   Customers Found:   Image: Contact   Shift+Ctrl+E   Dial Phone   Image: Contact   Shift+Ctrl+E   Dial Phone   Image: Contact   Shift+Ctrl+E   Dial Phone   Image: Contact   Shift+Ctrl+E   Dial Phone   Image: Contact   Image: Contact   Shift+Ctrl+E   Dial Phone   Image: Contact   Shift+Ctrl+E   Dial Phone   Image: Contact   Shift+Ctrl+E   Dial Phone   Image: Contact   Shift+Ctrl+E   Dial Phone   Image: Contact   Shift+Ctrl+E   Dial Phone   Image: Contact   Shift+Ctrl+E   Dial Phone   Image: Contact   Image: Contact   Image: Contact   Image: Contact   Image: Contact   Image: Contact   Image: Contact   Image: Contact   Image: Contact   Image: Contact   Image: Contact   Image: Contact   Image: Contact   Image: Contact   Image: Contact   Image: Contact   Image: Contact <t< td=""><td></td></t<>                                                                                                    |          |
| Name Contact First   Phone (last 4 digits) Last   Account Number State/Prov   City Country   Address Salesperson   Zip/Postal Salesperson   Customers Found: ✓ Live Search   Customers Found: ✓ Live Search   Customers Found: ✓ Live Search   Delete Line [CTRL]-[DELETE] Find   Find Export to   XML Export ✓                                                                                                    |          |
| Phone (last 4 digits) Account Number City Address Zip/Postal Customers Found: Edit Contact Customers Found: Edit Contact City City City City City City City Cit                                                                                                    | U        |
| Account Number                                                                                                    | 1 1 3    |
| City Address Zip/Postal Customers Found: Customers Customers Custo | LOOKUD . |
| Address     Country       Zip/Postal     Salesperson       Customers Found:     ✓ Live Search       Cey     Name       ✓ City       Edit Contact     Shift+Ctrl+E       Dial Phone       Delete Line [CTRL]-[DELETE]       Find       Export to       XML Export                                                                                                    |          |
| Zip/Postal     Salesperson     -All Users       Customers Found:     ✓     Live Search       Key     Name     ✓     City       Edit Contact     Shift+Ctrl+E       Dial Phone                                                                                                    | Lic      |
| Customers Found:     Ive Search       Cey     Name     City       Edit Contact     Shift+Ctrl+E       Dial Phone     Delete Line [CTRL]-[DELETE]       Find     Export to       XML Export     XML Export                                                                                                    | L        |
| Key     Name          City           Edit Contact         Shift+Ctrl+E           Dial Phone                                                                                                    |          |
| Edit Contact Shift+Ctrl+E<br>Dial Phone<br>Delete Line [CTRL]-[DELETE]<br>Find<br>Export to<br>XML Export                                                                                                    | P        |
| Edit Contact Shift+Ctrl+E<br>Dial Phone<br>Delete Line [CTRL]-[DELETE]<br>Find<br>Export to<br>XML Export                                                                                                    |          |
| Edit Contact     Shift+Ctrl+E       Dial Phone       Delete Line [CTRL]-[DELETE]       Find       Export to       XML Export                                                                                                    |          |
| Delete Line [CTRL]-[DELETE] Find Export to XML Export Customize                                                                                                    |          |
| XML Export                                                                                                    |          |
| Customize                                                                                                    |          |
|                                                                                                    |          |
| Print                                                                                                    |          |

Step 8) Select Tab under Hidden Columns

Step 9) Press Show Column and press ok

|                       | Name                                       | Conta                                                   | act First    |                                                                                                    | Unique                                                    |                                                                                |                                      |          |
|-----------------------|--------------------------------------------|---------------------------------------------------------|--------------|----------------------------------------------------------------------------------------------------|-----------------------------------------------------------|--------------------------------------------------------------------------------|--------------------------------------|----------|
| Phone (last 4 digits) |                                            |                                                         |              | Lookup Word                                                                                                    |                                                           |                                                                                |                                      |          |
| Accou                 | nt Number<br>City<br>Address<br>Zin/Postal | State                                                   | /Prov<br>try | xII Users                                                                                                    |                                                           |                                                                                |                                      |          |
|                       |                                            |                                                         | nd:          | I ive Search                                                                                                    | Unit #                                                    |                                                                                |                                      |          |
| ev                    | Name                                       | Grid Option                                             | 5            |                                                                                                    |                                                           |                                                                                |                                      | ×        |
| ,                     |                                            | Column                                                  | Key          | Name                                                                                                    | City                                                      | Phone                                                                          | Account                              | Address  |
|                       |                                            | Header                                                  | Key          | Name                                                                                                    | City                                                      | Phone                                                                          | Account                              | Address  |
|                       |                                            | colour                                                  | 8            | <b>B</b>                                                                                                    |                                                           |                                                                                |                                      | <b>@</b> |
|                       |                                            | Font                                                    | Ka           | A                                                                                                    | A                                                         | A                                                                              | A                                    | A        |
|                       |                                            | Hidden colo<br>Info<br>State/Pro<br>Balance<br>Acct Typ |              | Show Column Hide Co<br>Printing Options<br>Print Column Headers<br>Print Grid Lines<br>Print Shading/Colors<br>Word Wrap | lumn Customize the c<br>and colors and I<br>Customized Fo | olumns shown, colur<br>ionts used in this grid<br>or: 41 DEMO<br>Remove All Cu | nn headers<br>1.<br>ustomization ( ( | Cancel   |

From:

https://wiki.windwardsoftware.com/ - Windward Software Wiki

Permanent link:

https://wiki.windwardsoftware.com/doku.php?id=displaying\_the\_info\_comment\_on\_the\_find\_invoice\_screen

Last update: 2008/06/17 17:59 (16 years ago)

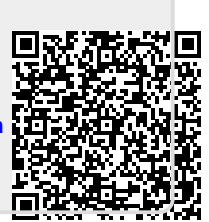